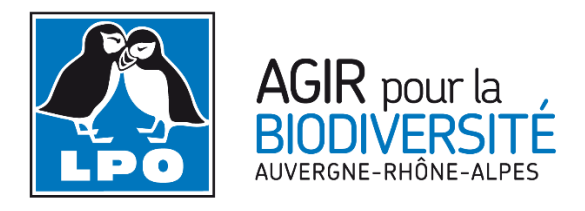

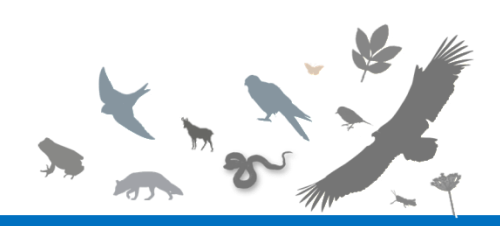

TUTORIEL Création d'un compte Naturalist

L'application naturalist fonctionne sur Android et est téléchargeable dans le play store.

Sur Iphone, l'application est encore en version beta mais il est possible de la télécharger directement sur cette page avec votre mobile <u>https://testflight.apple.com/join/Nzs2eWE3</u>.

Enfin, si vous n'avez pas de smartphone, n'oubliez pas que vous pouvez aussi vous connecter sur <u>https://fauneauvergnerhonealpes.org/observations/</u> depuis un ordinateur pour transmettre vos observations.

Pour une première utilisation il vous faudra d'abord créer un compte puis synchroniser les groupes d'espèces que vous souhaitez transmettre avec l'application. Voici comment faire.

Après avoir ouvert l'application cliquez sur s'inscrire puis renseignez les champs demandés.

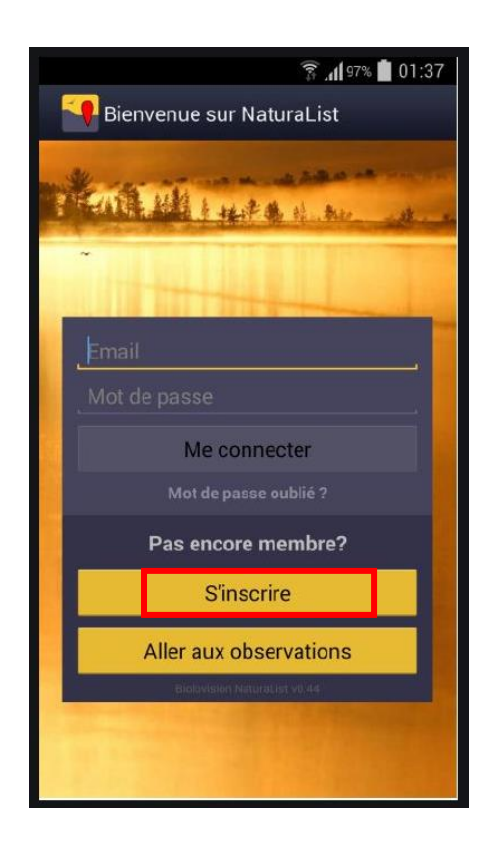

| -  | 46 Juli 91% 🗎 11:10                |
|----|------------------------------------|
| -  | https://data.biolovision.net/index |
|    |                                    |
|    | FORMULAIRE D'INSCRIPTION           |
| ΙΓ | Prénom                             |
|    | Nom                                |
|    | Année de naissance                 |
|    | - Adresse                          |
|    | Pays                               |
|    | choisissez 🗸 🗸                     |
|    | Département/Canton/Province        |
|    | Commune géographique               |
|    | Adresse                            |

Démarrer ensuite l'application en renseignant votre email et mot de passe.

Une fois l'application lancée, ouvrez le menu déroulant (en haut à gauche) puis cliquez sur préférences et enfin liste d'espèces

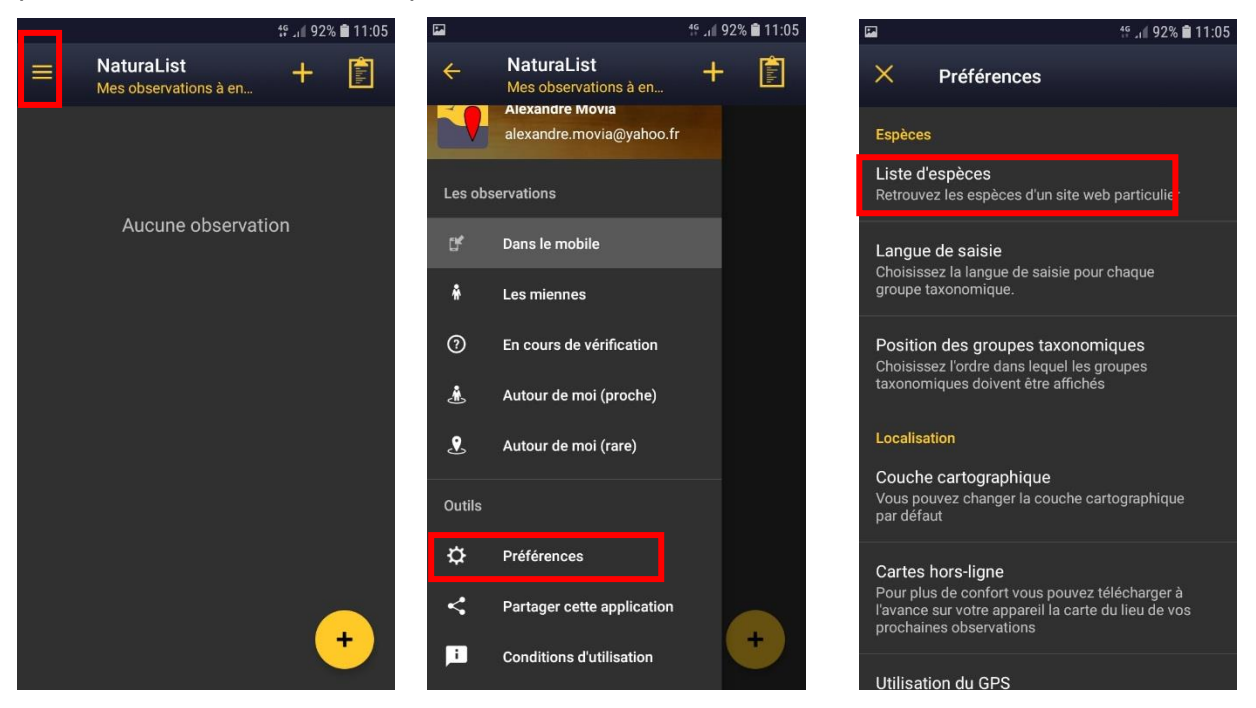

Choisissez ensuite les groupes d'espèces que vous voulez voir apparaitre (ici mammifères est choisi) puis cliquez sur « site web de référence »\* ou « zone géographique »\*\* pour choisir les espèces que vous souhaitez voir apparaitre.

\* « Site web de référence » permet de ne faire apparaitre que les espèces d'un territoire donnée. Très utile si vous rester dans une région donnée car la liste est réduite aux espèces réellement présentes.

\*\* « Zone géographique » fera apparaitre toutes les espèces d'Europe. La liste sera donc très complète mais le risque d'erreur de saisie plus élevée.

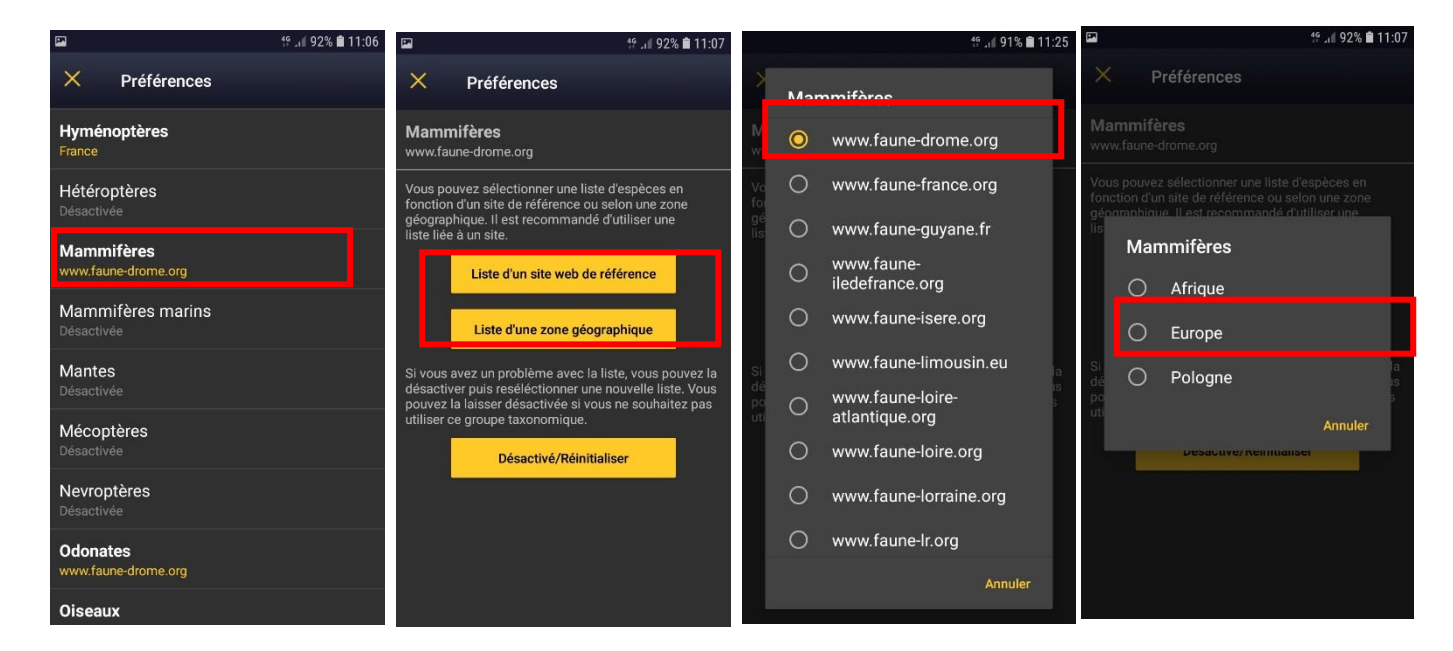

Recommencer l'opération si vous souhaitez ajouter d'autres groupes (oiseaux, reptiles, amphibiens, etc...).

Une fois ces opérations effectuées, l'application est alors correctement configurée et prête pour la saisie.

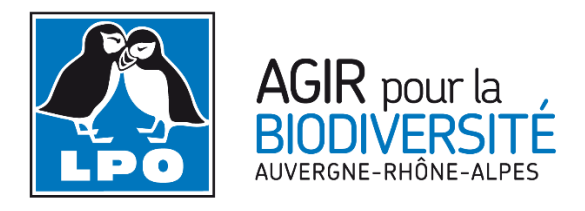

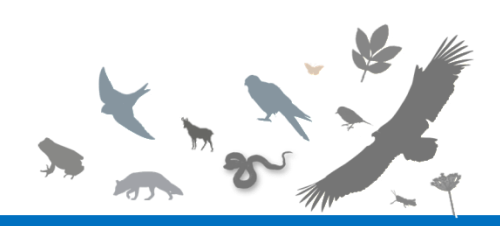

TUTORIEL Création d'un compte Naturalist

L'application naturalist fonctionne sur Android et est téléchargeable dans le play store.

Sur Iphone, l'application est encore en version beta mais il est possible de la télécharger directement sur cette page avec votre mobile <u>https://testflight.apple.com/join/Nzs2eWE3</u>.

Enfin, si vous n'avez pas de smartphone, n'oubliez pas que vous pouvez aussi vous connecter sur <u>https://fauneauvergnerhonealpes.org/observations/</u> depuis un ordinateur pour transmettre vos observations.

Pour une première utilisation il vous faudra d'abord créer un compte puis synchroniser les groupes d'espèces que vous souhaitez transmettre avec l'application. Voici comment faire.

Après avoir ouvert l'application cliquez sur s'inscrire puis renseignez les champs demandés.

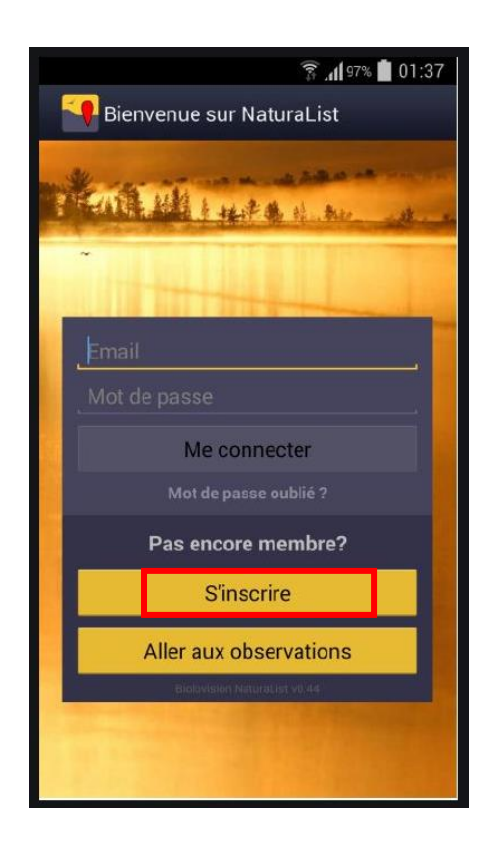

| -  | 46 Juli 91% 🗎 11:10                |
|----|------------------------------------|
| -  | https://data.biolovision.net/index |
|    |                                    |
|    | FORMULAIRE D'INSCRIPTION           |
| ΙΓ | Prénom                             |
|    | Nom                                |
|    | Année de naissance                 |
|    | - Adresse                          |
|    | Pays                               |
|    | choisissez 🗸 🗸                     |
|    | Département/Canton/Province        |
|    | Commune géographique               |
|    | Adresse                            |

Démarrer ensuite l'application en renseignant votre email et mot de passe.

Une fois l'application lancée, ouvrez le menu déroulant (en haut à gauche) puis cliquez sur préférences et enfin liste d'espèces

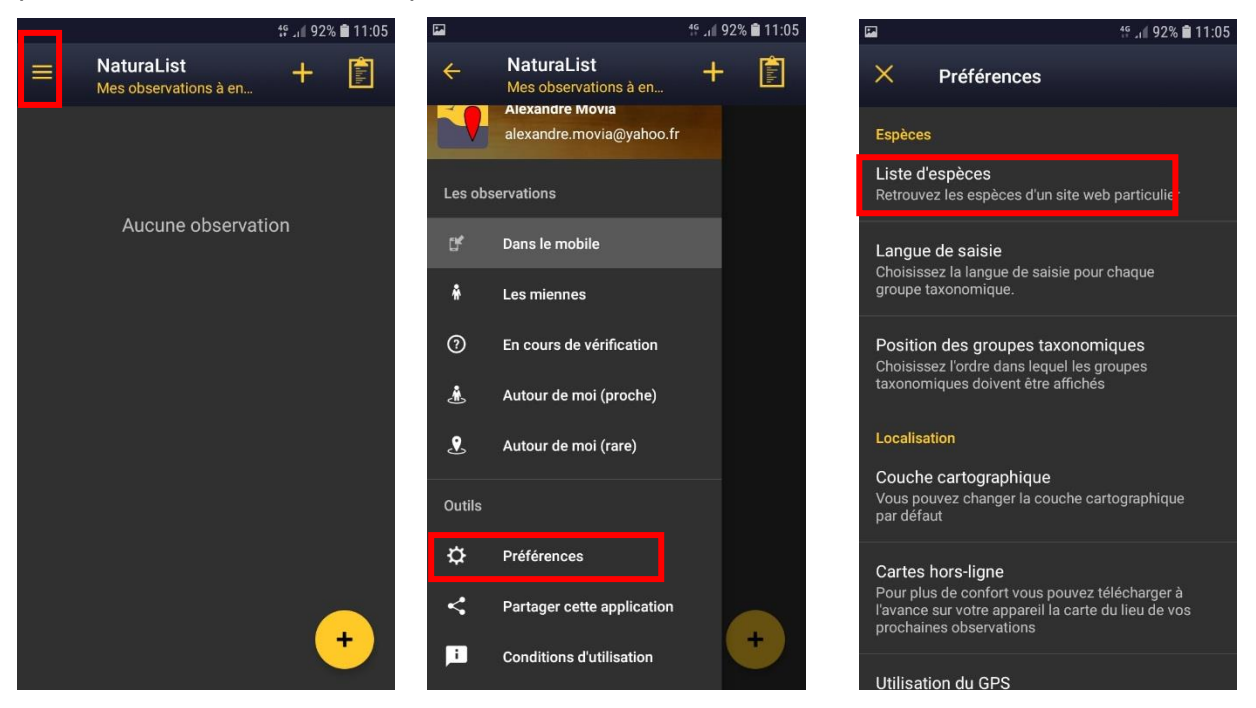

Choisissez ensuite les groupes d'espèces que vous voulez voir apparaitre (ici mammifères est choisi) puis cliquez sur « site web de référence »\* ou « zone géographique »\*\* pour choisir les espèces que vous souhaitez voir apparaitre.

\* « Site web de référence » permet de ne faire apparaitre que les espèces d'un territoire donnée. Très utile si vous rester dans une région donnée car la liste est réduite aux espèces réellement présentes.

\*\* « Zone géographique » fera apparaitre toutes les espèces d'Europe. La liste sera donc très complète mais le risque d'erreur de saisie plus élevée.

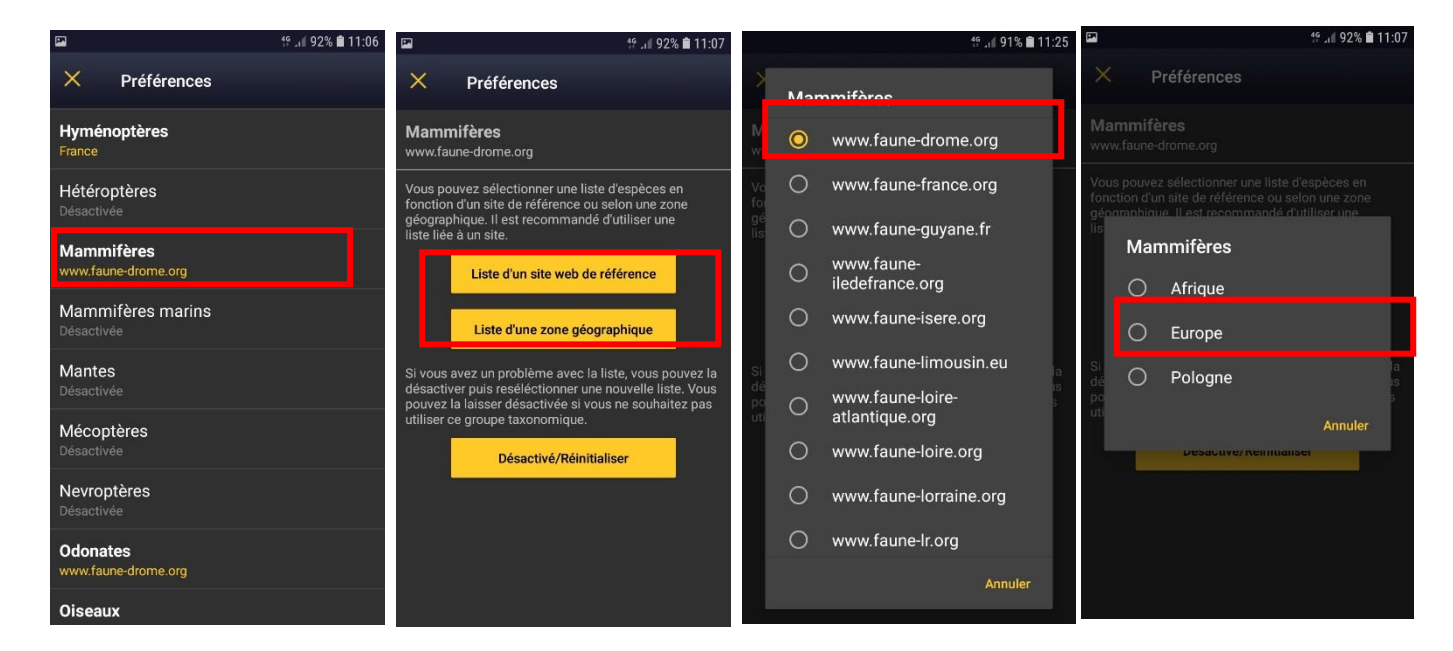

Recommencer l'opération si vous souhaitez ajouter d'autres groupes (oiseaux, reptiles, amphibiens, etc...).

Une fois ces opérations effectuées, l'application est alors correctement configurée et prête pour la saisie.